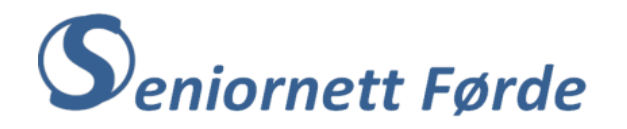

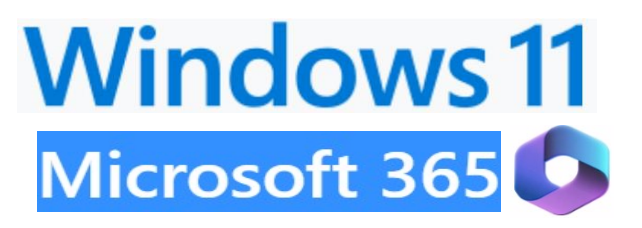

# Sette inn signatur i e-posten

Når du sender e-post bør du sjølvsagt skrive under med f.eks. «Helsing NN», dvs. signere e-posten. Dersom du, i tillegg til namnet ditt, også vil ha med adresse og telefonnummer, er det praktisk å få signaturen opp automatisk når du skriv ein ny e-post. Da slepp du å skrive signaturen for kvar gong. Ulike e-postprogram har funksjonar for automatisk innsetting av signatur. Outlook har funksjonar som gjer at du kan ha fleire ulike signaturar og sette inn den som passar best i høve til kven du sender e-posten til. Du kan ha ein enkel signatur til familiemedlemmer, eller nære venner, f.eks. «Helsing bestemor», eller «Helsing Vanessa». For e-postar til NAV, eller kommunen bør signaturen vera meir formell, og innehalde fullt namn og gjerne adresse og telefonnummer.

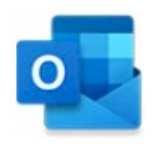

## **Microsoft Outlook**

Her er framgangsmåte steg for steg for å sette inn signatur i Outlook.

- 1) Opne outlook e-post
- 2) Klikk på «Fil»-fana, og deretter på «Alternativ» nede i menyen du får opp.
- 3) Du får nå opp dialogboksen «Alternativ for Outlook». Der klikkar du på «E-post» og får opp neste dialogboks, som ser slik ut:

| Endre innstillingane for meldingar du opprettar og tek imot.            |                                                                                                    |
|-------------------------------------------------------------------------|----------------------------------------------------------------------------------------------------|
|                                                                         |                                                                                                    |
| Skriv meldingar                                                         |                                                                                                    |
| Endre redigeringsinnstillingane for meldingar.                          | ativ for redigeringsprogram                                                                                                    |
| Skriv mel <u>d</u> ingar i dette formatet: HTML ~                       |                                                                                                    |
|                                                                         |                                                                                                    |
| abc <u>K</u> ontroller stavemåten i alle element før dei blir sende Sta | vekontroll og a <u>u</u> tokorrektur                                                                                                    |
| Ignorer tekst i originalmeldinga ved svar eller vidaresending           |                                                                                                    |
| Opprett eller endre signaturar for meldingar.                           | Signaturar                                                                                                    |
|                                                                         | Endre innstillingane for meldingar du opprettar og tek imot.  Skriv meldingar  Endre redigeringsinnstillingane for meldingar.  Altern Skriv meldingar i dette formatet: HTML ~  Altern Skriv meldingar i dette formatet: Sta  Doprett eller endre signaturar for meldingar.  Opprett eller endre signaturar for meldingar. |

5) Nå kjem du til dialogboksen der du kan legge inn signaturar. Den ser slik ut:

| E-postsignatur     Personleg meldingsbakgrunn       E-postkonto:     egil.nestande@online.no | 6) Klikk på «Ny», og du får ein<br>boks for å gi namn til signaturen                                |
|----------------------------------------------------------------------------------------------|----------------------------------------------------------------------------------------------------|
| Vel signat <u>u</u> r som skal redigerast                                                    | Ny signatur ? ×                                                                                     |
| Egil<br>Rediger signatur                                                                     | Ny     Skriv inn eit namn på signaturen:       Slett     Egil       Gi nytt namn     OK             |
| Calibri (Brødtekst) V 11 V F K U Automatisk V E = = =                                        | Visittkort <ul> <li></li></ul>                                                                      |
| Lagre Hent signaturmalar                                                                     | 8) Klikk på «OK» når du har skrive<br>namnet ditt, og namnet kjem opp<br>dette feltet (namnefeltet) |
| Vel standardsignatur                                                                         |                                                                                                    |
| Nye meldingar: Egil                                                                          | 9) Så skriv du signaturen i dette fe                                                                |
| ≥var/vidaresendingar: Egil                                                                   | (Redigeringsfeltet). Altså ein er         signatur, berre med helsing         OK       Avbryt       |

eit ۱e » in lu

ltet nkel og

- 10) For at signaturen skal komme opp automatisk når du skriv ny, eller svarar/ vidaresender e-post, må du også fylle ut dei to felta lengst nede med namnet på signaturen. I dette eksemplet «Egil». Det gjer du ved å klikke på pila lengst til høgre i kvart felt. Heilt til slutt klikkar du «OK».
- 11) Eksemplet over gjeld ein enkel signatur, som passar når du sender e-postar til familiemedlemmer eller nære venner. Du treng ein meir formell signatur i mange tilfelle. Ein slik signatur legg du inn ved å gjenta samme framgangsmåte, med først å gi signaturen eit namn, gjerne ditt fulle namn. I redigeringsfeltet som viser korleis signaturen ser ut, skriv du, i tillegg til fullt namn, gjerne også adresse og telefonnummer. Du kan også lage ein signatur med tilnærma handskrift ved å merke signaturen og velje skrifttype ved å klikke på pila i skrifttypefeltet.
- 12) Når du har lagt inn fleire signaturar, så vil dialogboksen du får opp ved å klikke på «Signaturar» (jf. punkt 5) ovafor) sjå slik ut:

| E-postsignatur Person                                                                                                    | leg meldingsbakgrunn            |                                                                                                    |             |
|----------------------------------------------------------------------------------------------------|---------------------------------|----------------------------------------------------------------------------------------------------|-------------|
| E-postkonto: egil.nes                                                                                                    | ande@online.no                  | Her er det lagt inn 5 ulike                                                                                                    | 5           |
| Vel signat <u>u</u> r som :                                                                                                    | kal redigerast                  | signaturar. Den som er n                                                                                                    | herka       |
| Egil<br>Egil B<br>Eqil Nestande<br>Engelsk<br>Seniornett<br>Calibri (Brødtek<br>Helsing<br>Egil Nestande<br>Parkgata 39 A<br>6813 Førde<br>Tlf.: 906 22 15 | t) I   F K   Ment signaturmalar | Ny   Slett   Gi nytt namn   Visittkort   (a) With the second second se | ngs-<br>nne |
| Vel standardsignatur                                                                                                    |                                 |                                                                                                    |             |
| Nye meldingar:                                                                                                    | Egil Nestande                   |                                                                                                    |             |
| <u>Svar/vidaresendingar</u> :                                                                                                    | Egil Nestande                   |                                                                                                    |             |
|                                                                                                    |                                 | OK Avbryt                                                                                                    |             |

13) Signaturen som er lagt inn som standard vil komme opp automatisk når du lagar ein ny e-post. Du kan likevel velje ein av dei andre signaturane før du sender e-posten. Det gjer du ved å klikke på «Signatur» på bandet i Outlook. (Sjå illustrasjon nedafor)

| B I U |                      | ≦ ^ | Adressebok Kontroller<br>namn | Legg ved<br>fil ~ | Kopling  | Signatur | i Høg ver |
|-------|----------------------|-----|-------------------------------|-------------------|----------|----------|-----------|
|       | Grunnleggjande tekst | ы   | Namn                          |                   | Inkluder | Eqil     | <b>vj</b> |

Klikk på «Signatur» og du får opp ein meny med alle signaturane. Klikk på aktuell signatur for å sette den inn.

| egil.nestande@online.no | Egil Nestande |
|-------------------------|---------------|
|                         | Engelsk       |
|                         | Seniornett    |

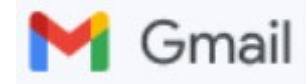

#### Slik set du inn signatur i Gmail.

- 1) Start Gmail, og opne «Innstillinger» ved å klikke på «Tannhjulet» oppe til høgre på skjermen.
- 2) Klikk i feltet «Se alle innstillinger» for å opne innstillingsmenyen.
- 3) Pass på at menyvalget «Generelt» er merka, og rull nedover på sida til du kjem til «Signatur», slik som vist under der det er lagt inn ein signatur med namn «Egil» og signatur som «Helsing Egil N».

| <b>Signatur:</b><br>(legges til nederst i alle utgående e-poster)<br>Finn ut mer | Egil 🥒 🔟                                                                                                    | Helsing<br>Egil N<br><redigeringsfelt><br/>Sans Serif</redigeringsfelt> |
|----------------------------------------------------------------------------------|----------------------------------------------------------------------------------------------------|-------------------------------------------------------------------------|
|                                                                                  | + Opprett ny<br>Standardsignaturer<br>E-POSTADRESSE<br>egil.nestande@gmail.com<br>FOR NY E-POST, BRUK VED<br>Egil ✓ Eg | ►<br>BRUK AV SVAR/VIDERESEND<br>II ►                                    |

4) Du kan legge til ein ny signatur ved å klikke på «+ Opprett ny». Da får du opp ein dialogboks med eit felt der du kan skrive namn på den nye signaturen. Klikk på «Lag», og namnet legg seg inn i namnefeltet under signaturen som er der frå før. Så skriv du signaturen slik du vil ha den i redigeringsfeltet til høgre.

| Sett navn på den nye | signaturen |     |
|----------------------|------------|-----|
| Egil Nestande        |            |     |
|                      | Avbryt     | Lag |

- Dersom du vil ha den nye signaturen som standardsignatur, må du også legge inn namnet til signaturen i dei to felta lengst nede. Det gjer du ved å klikke på pila til høgre i kvart felt og velge namnet på signaturen.
- 6) Fleire signaturar kan leggast inn ved å gjenta samme framgangsmåte som forklart under punkt 4).
- 7) Heilt til slutt, for at signaturane du har lagt inn skal virke, må du rulle til botnen av sida og klikke på «Lagre endringer»
- 8) Sjølv om du har lagt inn ein signatur som standardsignatur, kan du velje ein annan signatur når du skriv e-posten. Det gjer du ved å klikke på «pennen» i symbolrekka ved sida av «Send» heilt nede på e-postfeltet.

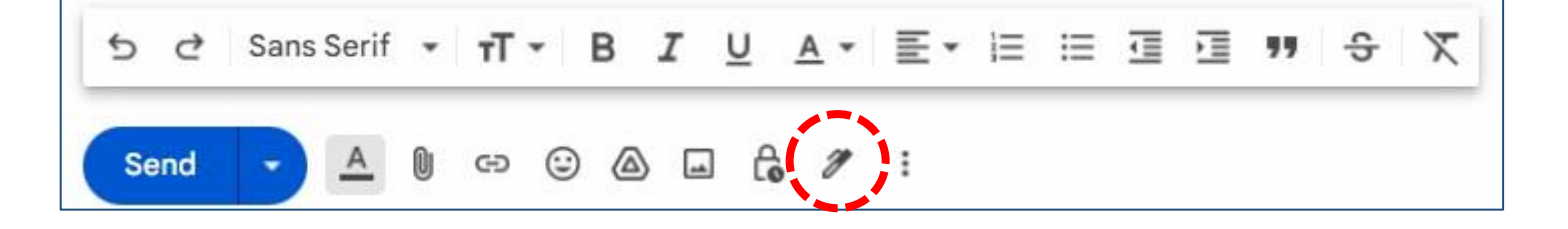

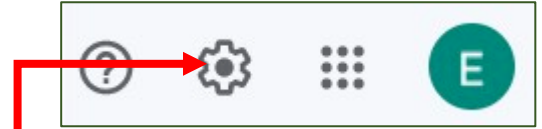

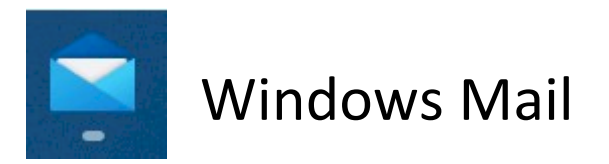

### Slik set du inn signatur i Windows Mail

- 1) Opne Windows Mail (Det er e-post appen som er inkludert i Windows, med symbol på oppgavelina)
- 2) Klikk på tannhjulet lengst nede på menyen til venstre, og du får opp Innstillingsmenyen på høgre sida.
- 3) Klikk på «Signatur», og du får opp dialogboksen for å legge inn signatur.

| E-postsignatur<br>Velg en konto, og tilpass signaturen                                                                           | <ul> <li>4) I dialogboksen har du fleire valg:</li> <li>- Du kan velje kva for konto signaturen skal<br/>gjelde, ev. om den skal gjelde for alle<br/>kontoar (dersom du har fleire e-<br/>postadresser)</li> <li>- Du kan slå av/på signaturen</li> </ul>                                                                                                    |
|----------------------------------------------------------------------------------------------------|----------------------------------------------------------------------------------------------------|
| <ul> <li>Bruk på alle kontoer</li> <li>Bruk en e-postsignatur</li> <li>På</li> <li>F K U A Calibri (Brødt v 11 v ····</li> </ul> | <ul> <li>Du kan endre signaturen i<br/>redigeringsfeltet</li> <li>Ved å klikke "Lagre" er det den<br/>signaturen som viser i redigeringsfeltet<br/>som vil gjelde heilt til du ev. legg inn ein ny<br/>signatur. NB! Du kan ikkje lage fleire<br/>signaturar og velje mellom desse.</li> </ul>                                                                                                    |
| Helsing<br>Egil Nestande<br>Parkgata 39 A<br>6813 Førde<br>Tlf.: 906 22 156<br>Gendt fra <u>E-post</u> for Windows               | <ul> <li>5) Dialogboksen til venstre viser formell<br/>signatur med adresse og telefonnummer.<br/>Den skal gjelde for e-post i outlook.com.<br/>Ved å merke av for «Bruk på alle<br/>komntoer» vil du få samme signatur for<br/>alle e-postadressene dine (dersom du har<br/>fleire).</li> <li>6) Du kan velje ulike skrift-typer, storleik,<br/>m.m. frå menylina over redigeringsfeltet.</li> </ul> |
| Lagre Avbryt                                                                                                    |                                                                                                    |

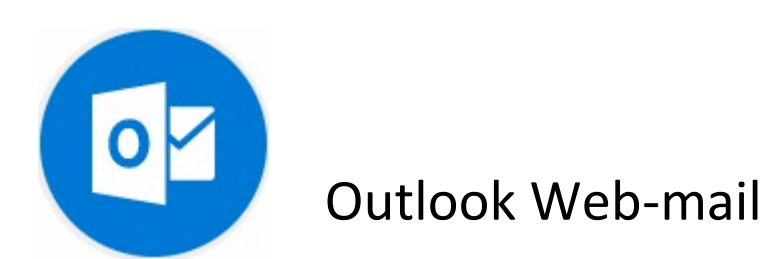

#### Slik set du inn signatur i Outlook Web-mail

- 1) Opne Outlook Web-mail, og klikk på **tannhjulet** ute til høgre i den blå meny-lina.
- 2) Skriv «signatur» i søkefeltet du får opp.
- 3) Klikk på «E-postsignatur», og du får opp dialogboksen der du kan opprette signaturar. Eksemplet nedafor viser at det er oppretta ein signatur med namn «Egil Nestande». Korleis denne ser ut er vist i redigeringsfeltet.
- For å lage ein ny signatur klikkar du på «+ Ny signatur». Namnefeltet endrar seg til eit felt der det står «Rediger

| ዏ  | ¢]       | Tø     | ŝ | ? | Ç1 |   |
|----|----------|--------|---|---|----|---|
| In | nstilli  | inger  |   |   |    | × |
| s  | ignatur  |        |   |   |    | × |
| E  | -postsig | gnatur |   |   |    |   |

signaturnavn». I dette feltet skriv du namnet på den nye signaturen, f.eks. for ein enkel signatur berre fornamnet ditt.

| E-postsignatur                                                                                                    |  |  |  |  |  |
|----------------------------------------------------------------------------------------------------|--|--|--|--|--|
| Rediger og velg signaturer som skal legges til automatisk i e-postmeldingen din.                                                                                                    |  |  |  |  |  |
| Opprett og rediger signaturer                                                                                                    |  |  |  |  |  |
| + Ny signatur                                                                                                    |  |  |  |  |  |
| Egil Nestande V Gi nytt navn Slett                                                                                                    |  |  |  |  |  |
| Helsing<br>Egil Nestande<br>Parkgata 39 A<br>6813 Førde<br>Tlf.: 906 22 156                                                                                                    |  |  |  |  |  |
| $\boxtimes \  \   \overset{\circ}{} \  \   \overset{\circ}{} \  \  \  \   \overset{\circ}{} \  \  \  \  \  \  \  \  \  \  \  \  \ $ |  |  |  |  |  |
| Velg standardsignaturer                                                                                                    |  |  |  |  |  |
| For nye meldinger: Egil Nestande                                                                                                    |  |  |  |  |  |

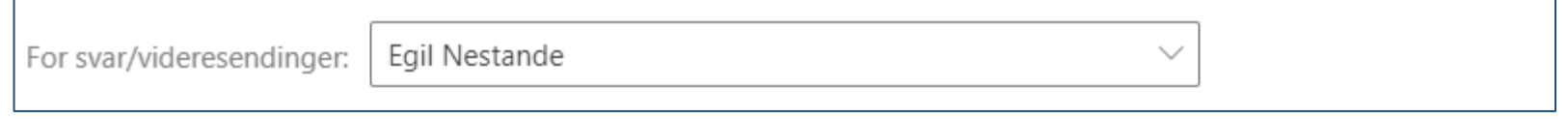

- 5) I feltet under namnefeltet skriv du korleis signaturen skal vera, og klikkar på «Lagre».
- 6) Dersom du vil ha den nye signaturen som standard, må du også fylle ut felta under «Velg stadardsignaturer». Det gjer du ved å klikke på pila til høgre i kvart felt og vel namnet på signaturen. Til slutt klikkar du på «Lagre».
- Jamvel om du har ein standardsignatur kan du velje ein annan signatur ved å klikke på dei tre prikkane i menylina over e-postfeltet.

| 🗓 Forkast |   |                  |        |               |
|-----------|---|------------------|--------|---------------|
|           | L | agre kladd       |        |               |
|           | S | ett inn signatur | >      | Egil Nestande |
|           |   | 'is fra          |        | Sign          |
|           | A | ngi viktighet    | $\geq$ | Egil N        |